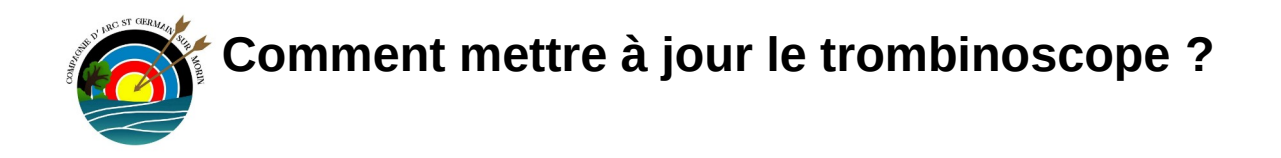

1ère étape : se connecter sur le site <u>https://casg77.fr/</u> avec vos identifiants (vous devez avoir les droits d'administrateur)

2ème étape : aller dans le tableau de bord

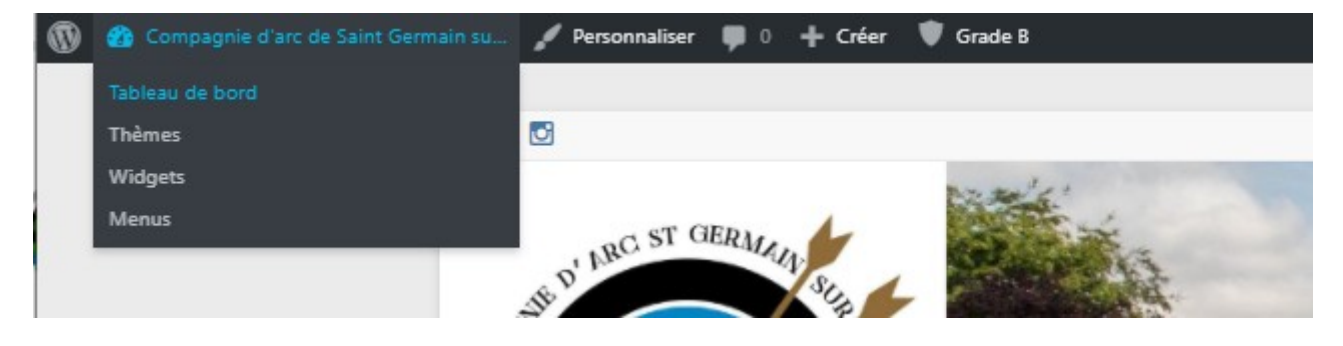

#### 3ème étape : cliquer sur «+ Teams »

| 🚯 者 Compagnie d'ar                                      | c de Saint Germa                        |
|---------------------------------------------------------|-----------------------------------------|
| 🐼 Tableau de bord 📢                                     | Tableau                                 |
| Accueil<br>Mises à jour                                 | État de si                              |
| <ul><li>Articles</li><li>Médias</li><li>Pages</li></ul> | L'état de s<br>d'améliore<br>Jetez un o |
| Commentaires Évènements                                 | D'un cou                                |
| 🔄 FooGallery                                            | 📌 276 a                                 |
| + Teams                                                 | All Teams                               |
| TablePress                                              | Add New                                 |
| Caldera Forms                                           | <u>Akismet</u> a<br>Il y a actue        |
| 🔊 Apparence                                             |                                         |
| 🖌 Extensions                                            | Activité                                |

# 4ème étape : Cliquer sur «Trombino 2020/2021»

| Teams Add New Tous (7)   Le mien (1)   Publiés (7)            |                              | Options de l'écran ▼<br>Search Teams |
|---------------------------------------------------------------|------------------------------|--------------------------------------|
| Actions groupées V Appliquer Toutes les dates V Filtrer       |                              | 7 éléments                           |
| Titre                                                         | Date                         | Shortcode                            |
| Trombino 2020/2021 Modifier   Modification rapide   Corbeille | Publié<br>16/09/2020 à 15h53 | [tmm name="trombino-2020-2021"]      |

## 5ème étape : Cliquer sur « Collapse all » pour avoir une vision d'ensemble

| Edit Team Add New  |                 |
|--------------------|-----------------|
| Trombino 2020/2021 |                 |
| Manage your team   | ~ ~ *           |
| Expand all         | Instant preview |
| Benjamin LOUCHE    | Clone           |
| Brigitte CHAPUISAT | Le Clone        |

## 6ème étape : Aller à la fin de la liste, et cliquer sur « Add a member »

| 👹 Évènements            | ▲ Magali FOURMONT    |
|-------------------------|----------------------|
| FooGallery              |                      |
| + Teams                 |                      |
| All Teams<br>Add New    | ▲ ✓ Grégory FOURMONT |
| TablePress              | ▲ ✓ Jacques LAPONT   |
| <b>[]</b> Caldera Forms | Add a member         |
| 🔊 Apparence             |                      |

# 7ème étape : Remplir les champs

| ∧ ∨ Prénom NOM                               |                      | 📕 Clone 🍵                         |
|----------------------------------------------|----------------------|-----------------------------------|
| Member details                               |                      |                                   |
| First name                                   | Lastname             | Job/role                          |
| Prénom                                       | NOM                  | e.g. Project manager              |
| Description/biography [?]                    |                      |                                   |
| Edit biography                               |                      |                                   |
| Social links [?]                             |                      |                                   |
| Link type                                    | Title attribute [?]  | Link URL                          |
| - •                                          | e.g. Facebook page   | e.g. http://fb.com/member-profile |
| - v                                          | e.g. Twitter page    | e.g. http://tw.com/member-profile |
| - ~                                          | e.g. Google+ page    | e.g. http://gp.com/member-profile |
| ✓ Links with the email type open your visito | rs' mail client. [?] |                                   |
| Photo                                        |                      |                                   |
| Member's photo [?]                           |                      |                                   |
| Upload photo                                 |                      |                                   |
| Photo link [?]                               |                      |                                   |
| e.g. http://your-site.com/full-member-page,  | /                    |                                   |
|                                              |                      |                                   |

#### Add a member

## 8ème étape : Ne pas oublier de cliquer sur « Mettre à jour »

| .astname<br>NOM     | Job/role<br>e.g. Project manager  | Publier ^ V A                                                                                                    |
|---------------------|-----------------------------------|----------------------------------------------------------------------------------------------------|
|                     |                                   | <ul> <li>État : Publié <u>Modifier</u> <u>Customize</u></li> <li>Visibilité : Public <u>Modifier</u></li> <li>Publié le : 16 septembre 2020 à 15h 53<br/>min <u>Modifier</u></li> </ul> |
| "itle attribute [?] | Link URL                          | Mettre à la corbeille                                                                                                    |
| e.g. Facebook page  | e.g. http://fb.com/member-profile | Mettre à jour                                                                                                    |

## Pour déplacer une personne dans la liste, utiliser les flèches devant le nom

| Michel FOURMONT    |
|--------------------|
| Grégory FOURMONT   |
| ▲ ✓ Jacques LAPONT |